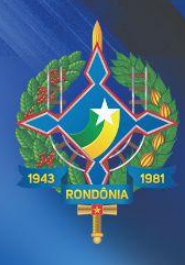

# Manual: Cadastro de Serviços para o Cidadão

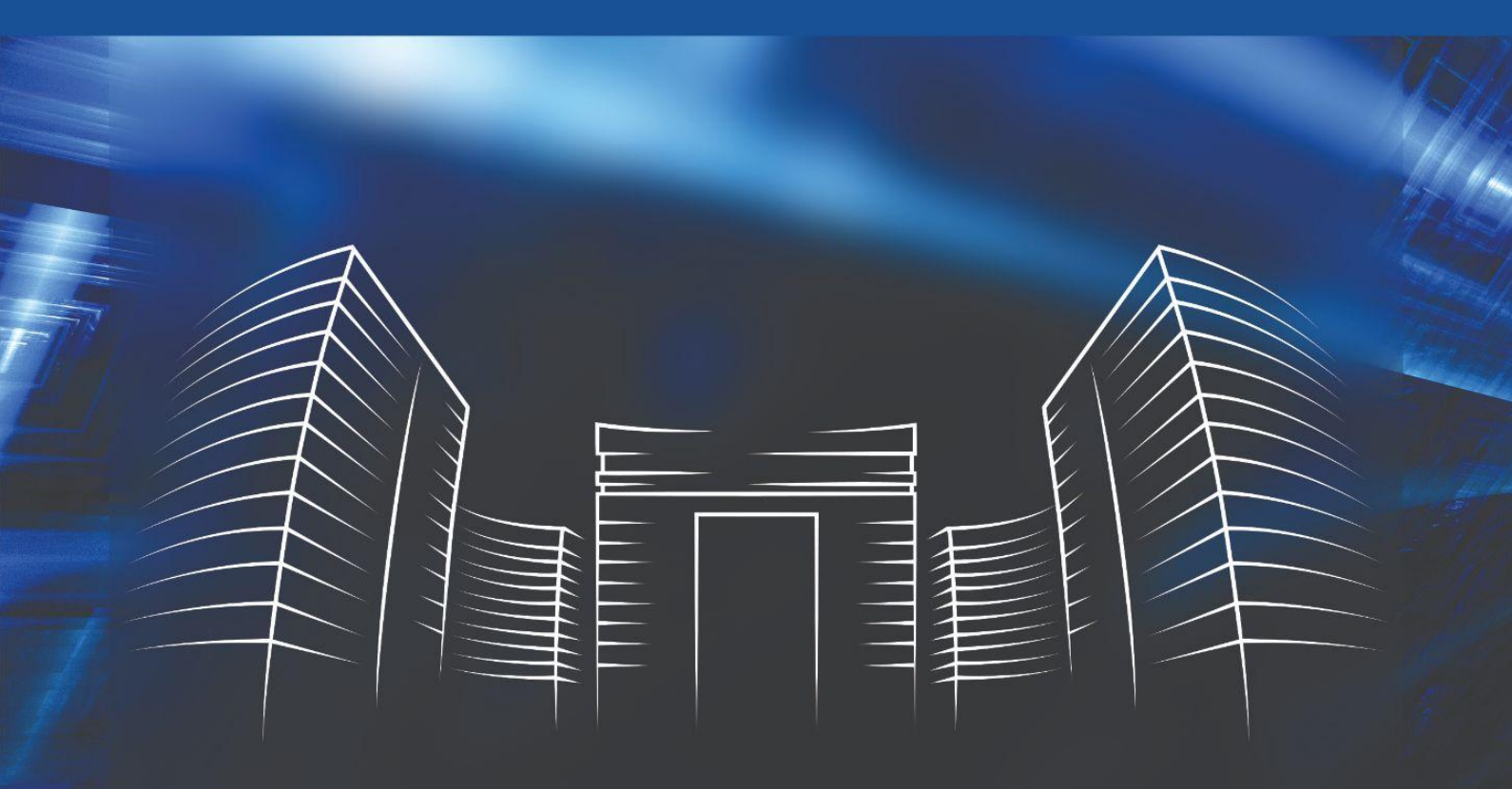

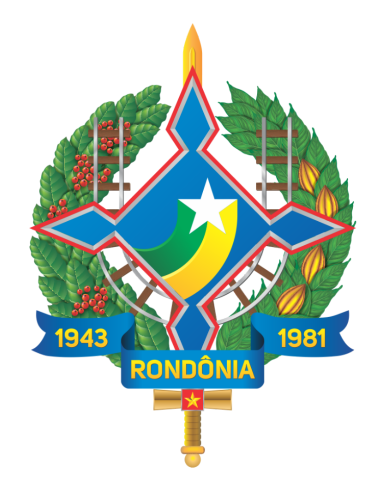

**SETIC** Superintendência Estadual de **Tecnologia da Informação e Comunicação** 

### SUPERINTENDÊNCIA DE TECNOLOGIA DA INFORMAÇÃO E COMUNICAÇÃO

Cel. Delner Freire

Superintendente

Maico Moreira Silva

Diretor Técnico

### **COORDENADORIA DE GESTÃO ESTRATÉGICA - COGE**

Henrique Douglas

Coordenador

### ELABORAÇÃO

Anny Ribeiro

Antonio Vitor

Bárbara Fernandes

### REVISÃO

### **Perfil Gestor**

É o servidor devidamente designado através de portaria, assinada pelo titular da pasta com permissão para cadastrar os serviços da sua Instituição.

#### **Requisitos Perfil Gestor:**

Servidor Público;

Portaria de designação do perfil gestor;

Estar devidamente cadastrado com dados do cargo e lotação no sistema E-estado (Para confirmar se seus dados estão cadastrados corretamente, procure o seu RH).

#### Atribuições do Perfil Gestor:

- Realizar o gerenciamento da carta de serviço de sua Instituição voltado ao público alvo;
- Cadastrar o serviços prestados por sua instituição ao cidadão;
- Editar as informações pertinentes os serviço;
- Atentar-se às regras de ortografia e gramática;
- Atualizar as informações pertinentes aos serviços cadastrados;
- Publicar os serviços da sua instituição;
- Avaliar as solicitações de permissão de acesso ao perfil de atendente;
- Autorizar as solicitações de permissão de acesso ao perfil de atendente.

### **Perfil Atendente**

É o servidor designado que atenderá os serviços de sua Instituição.

#### **Requisitos Perfil Atendente:**

Servidor Público;

Estar lotado em sua Instituição.

#### Atribuições do Perfil Atendente:

- Avaliar as solicitação de serviço;
- Realizar o atendimento dos serviços de acordo com sua lotação;
- Disponibilizar a lista de agendamentos por dia para demais colaboradores que não possuem acesso.

# 1. ACESSO AO SISTEMA

Passo 1: Acesse o sistema Alpha através do link: https://alpha.sistemas.ro.gov.br:

O login e senha será a mesma utilizada para acessar o Sauron/Sei.

Pressione o botão "Serviço".

| Serviço              |  |
|----------------------|--|
| Atender Solicitações |  |
|                      |  |

# CADASTRO GERAL DO SERVIÇO

**Passo 2:** Nesta tela, você deverá selecionar no menu Painel, a opção **"Carta de Serviços"**, localizado na parte superior ao lado esquerdo da sua tela, conforme destacado abaixo.

| ALPHA                            | =                       |   |                 |   |                               |   | -                             |           |
|----------------------------------|-------------------------|---|-----------------|---|-------------------------------|---|-------------------------------|-----------|
| Painel                           | Painel - Alpha Serviços |   |                 |   |                               |   |                               |           |
| III Carta de Serviços            | Filtrar                 |   |                 |   |                               |   |                               |           |
| AJUDA?<br>🕑 Sugestão de melhoria | Mês                     |   | 1               |   |                               |   |                               |           |
| ♥ Reportar bug                   | AGUARDANDO ANÁLISE      | 5 | em análise<br>O | 2 | em atendimento<br>O           | 9 | REPROVADO<br>O                | $\otimes$ |
| 🖞 Manual                         |                         |   |                 |   |                               |   |                               |           |
|                                  |                         |   | CONCLUÍDO       |   | TOTAL DE SERVICOS SOLICITADOS |   | TOTAL DE SERVICOS CADASTRADOS |           |
|                                  | 0                       |   | 0               |   | 0                             |   | 0                             | Ģ         |
|                                  |                         |   |                 |   |                               |   |                               |           |

Para realizar o cadastro de serviços oferecidos pela Instituição, no portal.

| 📩 ALPHA                                           | =                                                   |                           |                  |              | :                |
|---------------------------------------------------|-----------------------------------------------------|---------------------------|------------------|--------------|------------------|
| @ Painel                                          | Carta de Serviços                                   |                           |                  |              |                  |
| ■ Carta de Serviços AJUDA? ☑ Sugestão de melhoria | ← Voltar Pesquise pelo nome ou descrição do serviço |                           |                  |              | + Novo Serviço • |
| ♥ Reportar bug                                    | Serviços                                            |                           |                  |              | _                |
|                                                   | Nome                                                | Descrição                 | Área responsavel | Publico alvo | Status           |
|                                                   | Serviço teste solicitacao                           | Serviço teste solicitacao | SETIC-GDEV       | Servidor     | Publicado        |

Passo 4: Nesta tela, você deverá selecionar a opção "Para o Cidadão", conforme destacado abaixo.

| 📩 ALPHA                                                      | =                                                          |                                        |                                |                          |                     |                                                       |
|--------------------------------------------------------------|------------------------------------------------------------|----------------------------------------|--------------------------------|--------------------------|---------------------|-------------------------------------------------------|
| @ Painel                                                     | Carta de Serviços                                          |                                        |                                |                          |                     |                                                       |
| Carta de Serviços  AUDA?  Sugestão de melhoria  Reportar bug | Voltar Pesquise pelo nome ou descrição do serviço Serviços |                                        |                                |                          |                     | + Novo Serviço ▼<br>Para o Servidor<br>Para o Cidadão |
|                                                              | Nome<br>Serviço teste solicitacao                          | Descrição<br>Serviço teste solicitacao | Área responsavel<br>SETIC-GDEV | Publico alvo<br>Servidor | Status<br>Publicado |                                                       |

Passo 5: Nesta tela, você deverá informar os dados básicos para realizar o cadastro do serviço.

Campo **Área Responsável pelo Atendimento:** Deverá ser cadastrado o departamento responsável pelo atendimento. Pode ser adicionado mais de um departamento.

| 📩 ALPHA                | ≡                                                                              |
|------------------------|--------------------------------------------------------------------------------|
| ② Painel               | Cadastrar Serviço para o Cidadão                                               |
| ≔ Carta de Serviços    |                                                                                |
| 🖻 Departamentos        |                                                                                |
| AJUDA?                 | Dados Básicos                                                                  |
| 🖄 Sugestão de melhoria | ← Voltar                                                                       |
| ₿ Reportar bug         |                                                                                |
| 🖱 Manual               | Area Responsável Pelo Atendimento *           × GADM - Gerência Administrativa |
|                        |                                                                                |

Observação: Os campos com "\*" são obrigatórios e deverão ser preenchidos.

| ② Painel                   | Cadastrar Serviço para o Cida                 | ıdão                          |        |  |  |
|----------------------------|-----------------------------------------------|-------------------------------|--------|--|--|
| ≔ Carta de Serviços        |                                               |                               |        |  |  |
| ■ Departamentos            |                                               |                               |        |  |  |
| RELATÓRIO                  | Dados Básicos                                 | Forma de atendimento          | Etapas |  |  |
| 🕒 PDF da Carta de Serviços | ← Voltar                                      |                               |        |  |  |
| AJUDA?                     | Área Responsável Pelo Atendimento *           |                               |        |  |  |
| 🛚 Sugestão de melhoria     | × APE - Assessoria de Projetos Especiais      |                               |        |  |  |
| ₿ Reportar bug             | Endereço(s) de atendimento para APE - Asse    | essoria de Projetos Especiais |        |  |  |
| 🛙 Manual                   | Selecione um item                             |                               |        |  |  |
| PRIVACIDADE                | null - Av. Farquar, 2986, Pedrinhas, CEP: 768 | 01470, Porto Velho - Rondônia |        |  |  |
|                            |                                               |                               |        |  |  |

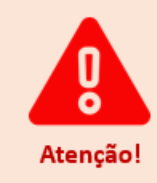

Os endereços disponíveis se comunicam através das informações fornecidas pelo sistema e-Estado, caso não apareça o endereço no campo "Endereços de atendimento", por gentileza comunicar o setor responsável para adicionar o endereço desejado.

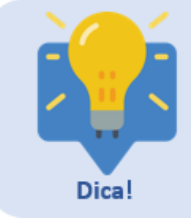

É possível selecionar mais de um endereço por departamento, na hipótese do serviço ser prestado em mais de um local.

Passo 7: Nesta tela, no campo "Nome do Serviço", você deverá descrever o nome do serviço cadastrado.

| ② Painel                 | Cadastrar Serviço para o Cidadão                                             |  |
|--------------------------|------------------------------------------------------------------------------|--|
| ≔ Carta de Serviços      |                                                                              |  |
| ■ Departamentos          |                                                                              |  |
| RELATÓRIO                | Dados Básicos Forma de atendimento                                           |  |
| PDF da Carta de Serviços | ← Voltar                                                                     |  |
| AJUDA?                   | Área Responsável Pelo Atendimento *                                          |  |
| Sugestão de melhoria     | × GADM - Gerência Administrativa                                             |  |
| <b>≢</b> Reportar bug    | Endereço(s) de atendimento para GADM - Gerência Administrativa               |  |
| 1 Manual                 | × null - Av. Farquar, 2986, Pedrinhas, CEP: 76801470, Porto Velho - Rondônia |  |
| PRIVACIDADE              | Nome do Serviço *                                                            |  |
| Aviso de Privacidade     | Acesso de Visitantes ao Centro Político Administrativo - CPA                 |  |

Exemplo: Solicitação de acesso ao Palácio Rio Madeira para visitantes.

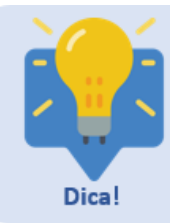

No campo "Nome do Serviço", deve-se colocar o serviço de forma clara e objetiva, bem como utilizar a primeira letra de cada palavra maiúscula, exceto os artigos e preposições que devem permanecer em minúsculo.

Ex.: "Acesso de Visitantes ao Centro Político Administrativo - CPA".

Observação: Os campos com "\*" são obrigatórios e deverão ser preenchidos.

#### Passo 8: Nesta tela, no campo "Descrição", você deverá informar a descrição do serviço e a sua finalidade.

| ② Painel                 | Cadastrar Serviço para o Cidadão                                                 |
|--------------------------|----------------------------------------------------------------------------------|
| ≔ Carta de Serviços      |                                                                                  |
| Departamentos            |                                                                                  |
| RELATÓRIO                | Dados Básicos Forma de atendimento                                               |
| PDF da Carta de Serviços | ← Voltar                                                                         |
| AJUDA?                   | Área Responsável Pelo Atendimento *                                              |
| 🗹 Sugestão de melhoria   | × GADM - Gerência Administrativa                                                 |
| Reportar bug             | Endereço(s) de atendimento para GADM - Gerência Administrativa                   |
| 🗓 Manual                 | × null - Av. Farquar, 2986, Pedrinhas, CEP: 76801470, Porto Velho - Rondônia     |
| PRIVACIDADE              | Nome do Serviço *                                                                |
| Aviso de Privacidade     | Acesso de Visitantes ao Centro Político Administrativo - CPA                     |
| Política de Privacidade  | Descrição *                                                                      |
|                          | Acesso de pessoa externa às dependências do Centro Político Administativo - CPA. |

Exemplo: Solicitação de acesso às dependências do Palácio Rio Madeira após as 13:30.

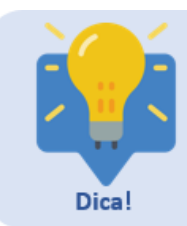

Descreva o serviço utilizando palavras de fácil compreensão para o cidadão, evite termos técnicos ou palavras estrangeiras. Bem como é indicado utilizar a primeira letra maiúscula e as demais minúsculas, exceto quando for nome próprio.

Observação: Os campos com "\*" são obrigatórios e deverão ser preenchidos.

Passo 9: Nesta tela, no campo "Previsão Legal", você deverá informar as normas que sustentam o serviço oferecido pela Instituição.

| Previsão legal *                                                                                                    |                          |
|----------------------------------------------------------------------------------------------------|--------------------------|
| Artigo 114 da lei complementar 1.062 de 4 de Junho de 2020.                                                                                    |                          |
| A previsão legal deverá ser descrita conforme a legislação vigente do Órg<br>Federal. Expor a lei ou normativa como sua descrição.<br>Atenção! | ão Estadual ou Normativa |

Observação: Os campos com "\*" são obrigatórios e deverão ser preenchidos.

**Passo 10:** Nesta tela, no campo "**Hipótese de Tratamento**", você deverá selecionar a opção que se aplica ao manuseio de dados do cidadão, seguindo as diretrizes da Lei 13.709 referente a Lei Geral de Proteção de Dados Pessoais.

Hipótese de tratamento \*

| Selecione                                                                                                    |
|----------------------------------------------------------------------------------------------------|
| Selecione                                                                                                    |
| Consentimento do titular (Art. 7º, I, ou Art. 11, I, LGPD)                                                                                                   |
| Cumprimento de obrigação legal ou regulatória pelo controlador (Art. 7º, II, ou Art. 11, II, 'a', LGPD)                                                      |
| Execução de políticas públicas (Art. 7º, III, ou Art. 11, II, 'b', LGPD)                                                                                     |
| Realização de estudo por órgão de pesquisa (Art. 7º, IV, ou Art. 11, II, 'c', LGPD)                                                                          |
| Execução de contrato ou de procedimentos preliminares relacionados a contrato do qual seja parte o titular, a pedido do titular dos dados (Art. 7º, V, LGPD) |
| Exercício regular de direitos em processo judicial, administrativo ou arbitral(Art. 7º, VI, ou Art. 11, II, 'd', LGPD)                                       |
| Proteção da vida ou da incolumidade física do titular ou de terceiro (Art. 7º, VII, ou Art. 11, II, 'e', LGPD)                                               |
| Tutela da saúde (Art. 7º, VIII, ou Art. 11, II, 'f', LGPD)                                                                                                   |
| Atender aos interesses legítimos do controlador ou de terceiro (Art. 7º, IX, LGPD)                                                                           |
| Proteção do crédito (Art. 7º, X, LGPD)                                                                                                    |
| Garantia da prevenção à fraude e à segurança do titular (Art. 11, II, 'g', LGPD)                                                                             |

Observação: Os campos com "\*" são obrigatórios e deverão ser preenchidos.

**Passo 11:** Nesta tela, no campo "**Documentação Necessária**", você deverá descrever a documentação necessária para a solicitação do serviço. Exemplo: RG, CPF, comprovante de endereço e dentre outros documentos que for necessário.

O gestor de serviço deverá destacar o texto do campo "Documentação Necessária", ao selecionar o texto e clicar no símbolo "B", que corresponde a função negrito. Bem como, o gestor deverá selecionar a opção "Lista de marcadores" para colocar o texto em tópicos.

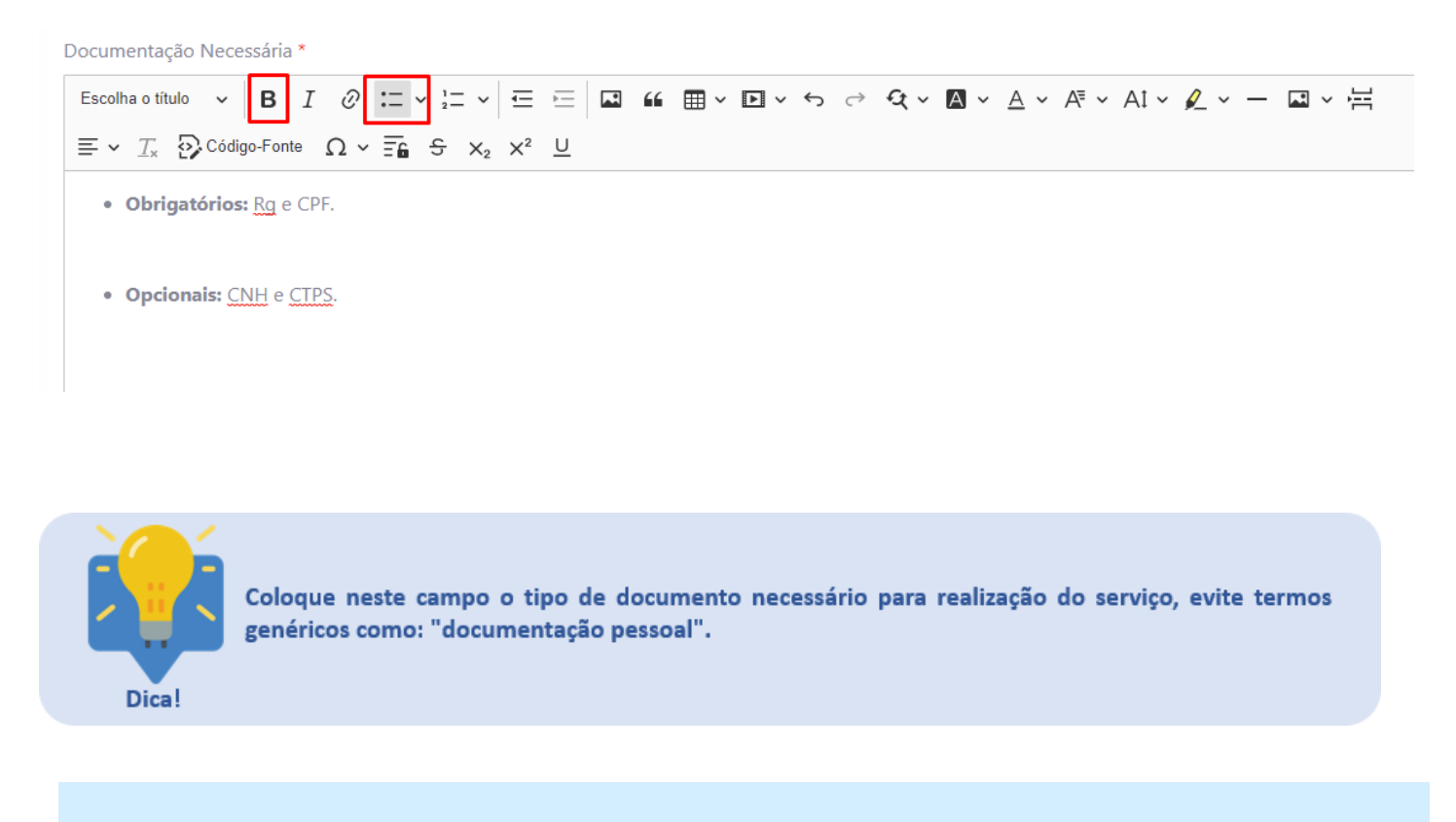

Observação: Os campos com "\*" são obrigatórios e deverão ser preenchidos.

**Passo 12:** Nesta tela, no campo "**Quem Pode Solicitar**", você deverá descrever o perfil do cidadão que pode solicitar ou usufruir deste serviço. Exemplo: Cidadão, Empresa, Servidor Público.

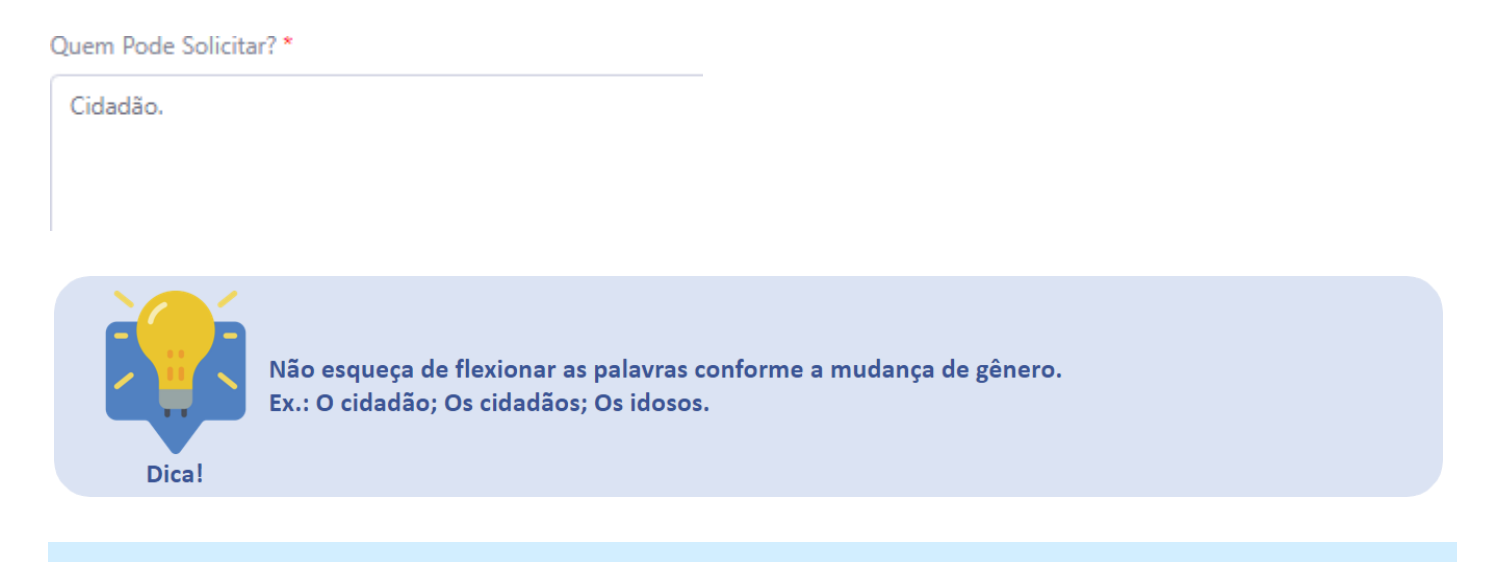

Observação: Os campos com "\*" são obrigatórios e deverão ser preenchidos.

**Passo 13:** Nesta tela, no campo "**Categoria**", você deverá realizar a classificação de acordo com o serviço cadastrado.

| Selecione                              |
|----------------------------------------|
| Ciência e tecnologia                   |
| Cultura, artes, história e esportes    |
| Educação e pesquisa                    |
| Empresa, indústria e comércio          |
| Energia, minerais e combustíveis       |
| Finanças, impostos e gestão pública    |
| Forças Policiais e defesa civil        |
| Infraestrutura, trânsito e transportes |
| Justiça e segurança                    |
| Meio ambiente e clima                  |
| Trabalho, emprego e previdência        |
| Viagens e turismo                      |
| Selecione                              |
|                                        |
| ← Voltar → Próximo                     |
|                                        |

Após preencher o campo Categoria, clique no botão "Próximo".

## FORMA DE ATENDIMENTO

**Passo 14:** Nesta tela, no campo "**Tempo de espera para o atendimento**", você deverá cadastrar o tempo em que o cidadão recebe a senha de atendimento e fica aguardando ser chamado para a realização do serviço ou caso seja um serviço 100% online, é o tempo em que a solicitação irá demorar para ser analisada para aprovação ou reprovação do serviço. Poderá ser descrito em dia, mês e ano. Exemplo: 4 horas.

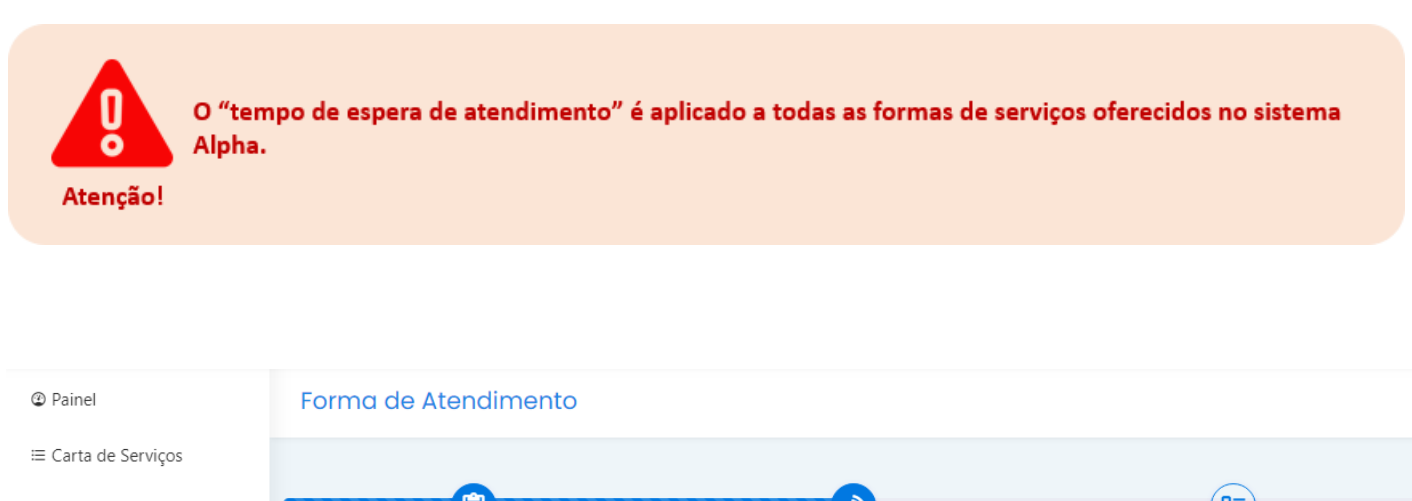

| Departamentos            | Dados           | Básicos            | Forma de atendimento | Etapas |
|--------------------------|-----------------|--------------------|----------------------|--------|
| RELATÓRIO                |                 |                    |                      |        |
|                          |                 |                    |                      |        |
| PDF da Carta de Serviços | Tempo de espera | para o atendimento |                      |        |
|                          | Até             | Tempo              |                      |        |
| AJUDA?                   | 4               | Hora               | ~                    |        |
| 🗹 Sugestão de melhoria   |                 |                    |                      |        |

Observação: Os campos com "\*" são obrigatórios e deverão ser preenchidos.

**Passo 15:** Nesta tela, no campo "**Prazo para realização do serviço**", você deverá cadastrar o tempo em que o cidadão será atendido, ou seja, do início ao término do atendimento do serviço. Exemplo: 2 horas.

| ② Painel                 | Forma de Atendimento               |               |                      |        |
|--------------------------|------------------------------------|---------------|----------------------|--------|
| ≔ Carta de Serviços      |                                    |               |                      |        |
| <b>■</b> Departamentos   |                                    |               |                      |        |
| RELATÓRIO                | Dados Básicos                      |               | Forma de atendimento | Etapas |
| PDF da Carta de Serviços | Tempo de espera para o atendimento |               |                      |        |
| AJUDA?                   | Até                                | Tempo<br>Hora | ~                    |        |
| 🗹 Sugestão de melhoria   | Prazo para realização do servio    | 0             |                      |        |
| <b>≢</b> Reportar bug    | Até                                | Тетро         |                      |        |
| 🛙 Manual                 | 2                                  | Hora          | ~                    |        |
|                          |                                    |               |                      |        |

Observação: Os campos com "\*" são obrigatórios e deverão ser preenchidos.

**Passo 16:** Nesta tela, no campo **"Forma de Atendimento"** é necessário selecionar a opção na qual o serviço é oferecido.

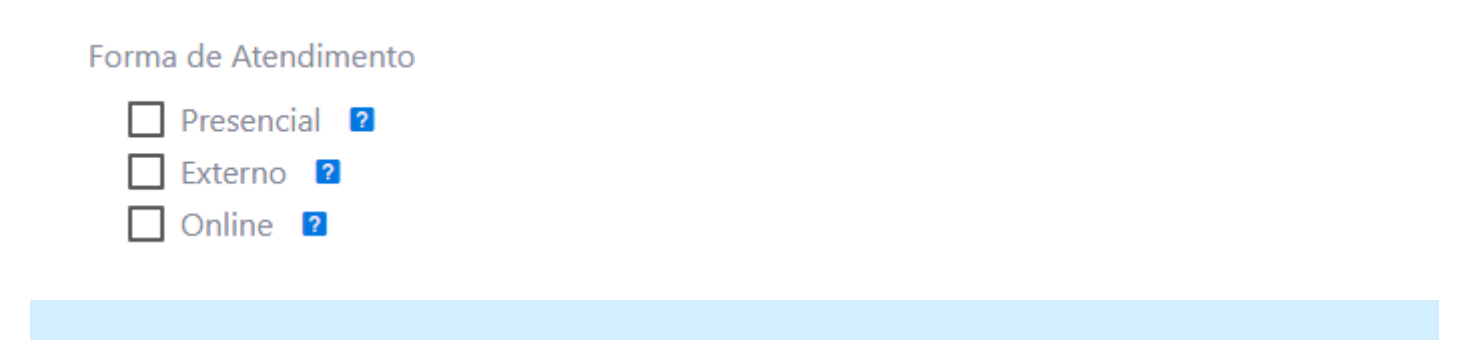

Observação: Os campos com "\*" são obrigatórios e deverão ser preenchidos.

Passo 17: Forma de atendimento "Presencial", deverá ser preenchido o campo:

**Prioridade de Atendimento:** De acordo com a Lei nº 10.048, de 8 de novembro de 2000, que prevê atendimento prioritário às pessoas com deficiência física, idosos com idade igual ou superior a 60 anos, gestantes, lactantes e pessoas acompanhadas por crianças de colo.

Forma de Atendimento

| $\checkmark$ | Presenci | al | ? |
|--------------|----------|----|---|
|              | Externo  | ?  |   |
|              | Online   | ?  |   |

Prioridade de Atendimento \*

| ← Voltar para Detalhes | ✓ Salvar e ir para Etapas             |                       |      |  |
|------------------------|---------------------------------------|-----------------------|------|--|
|                        | eene <sup>iita</sup> eão obvigatórios | o douerão cor orcoral | idee |  |

**Passo 18:** Após selecionar a forma de atendimento presencial, será necessário definir o limite diário para agendamento do serviço.

| nformações sobre o serviço |                                                                                      |  |
|----------------------------|--------------------------------------------------------------------------------------|--|
| Informações Gerais         | Nome do Serviço<br><b>Solicitação de acesso ao palácio rio madeira.</b>              |  |
| Formas de Atendimento      | Descrição<br>O cidadão solicitará acesso nas dependências do palácio rio madeira.    |  |
| Etapas do Processo 🔻       | Previsão legal<br>Lei Complementar 965.                                              |  |
| Limite Diário 🝷            | Hipótese de Tratamento<br>Consentimento do titular (Art. 7º, I, ou Art. 11, I, LGPD) |  |

Passo 19: Após selecionar a opção "Limite Diário", deverá selecionar o campo "Editar" para informar o quantitativo diário de atendimento.

| formações sobre o serv | iço                                         |                        |
|------------------------|---------------------------------------------|------------------------|
| Informações Gerais     | Teste 1                                     |                        |
| Formas de Atendimento  | Limite Diário: <b>0</b>                     | Editar                 |
| Etapas do Processo 🔻   | Endereço                                    | 104 Danta Valka DO     |
| Limite Diário 👻        | Rua enneo Caruso, 125456, Aponia CEP: 76824 | 194. Porto veino - KO. |
| • GAB                  |                                             |                        |

Passo 20: Após informar o limite diário de agendamento, deverá selecionar o campo "Salvar".

0

🗸 Salva

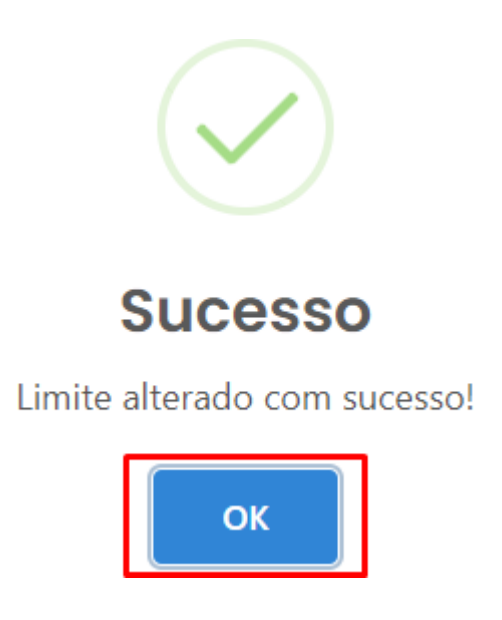

Passo 21: Forma de atendimento "Externo", deverá ser preenchido os campos:

**Prioridade de Atendimento:** De acordo com a Lei nº 10.048, de 8 de novembro de 2000, que prevê atendimento prioritário às pessoas com deficiência física, idosos com idade igual ou superior a 60 anos, gestantes, lactantes e pessoas acompanhadas por crianças de colo.

Externo: A Instituição disponibilizará o link para atendimento do serviço.

| Forma de Atendimento                             |
|--------------------------------------------------|
| Presencial 2                                     |
| ✓ Externo 🛛                                      |
| Online 2                                         |
| Prioridade de Atendimento *                      |
|                                                  |
|                                                  |
|                                                  |
|                                                  |
|                                                  |
|                                                  |
| Externo                                          |
|                                                  |
| Link para Atendimento Externo *                  |
|                                                  |
|                                                  |
|                                                  |
|                                                  |
| ← Voltar para Detalhes ✓ Salvar e ir para Etapas |
|                                                  |

Observação: Os campos com "\*" são obrigatórios e deverão ser preenchidos.

Passo 22: Forma de atendimento "Online", deverá ser preenchido o campo:

**Prioridade de Atendimento:** De acordo com a Lei nº 10.048, de 8 de novembro de 2000, que prevê atendimento prioritário às pessoas com deficiência física, idosos com idade igual ou superior a 60 anos, gestantes, lactantes e pessoas acompanhadas por crianças de colo.

| Forma de Atendimento        |       |
|-----------------------------|-------|
| Presencial                  |       |
| ✓ Online 2                  |       |
| Prioridade de Atendimento * |       |
|                             |       |
|                             |       |
|                             | li li |
| ← Voltar para Detalhes      |       |
|                             |       |

Observação: Os campos com "\*" são obrigatórios e deverão ser preenchidos.

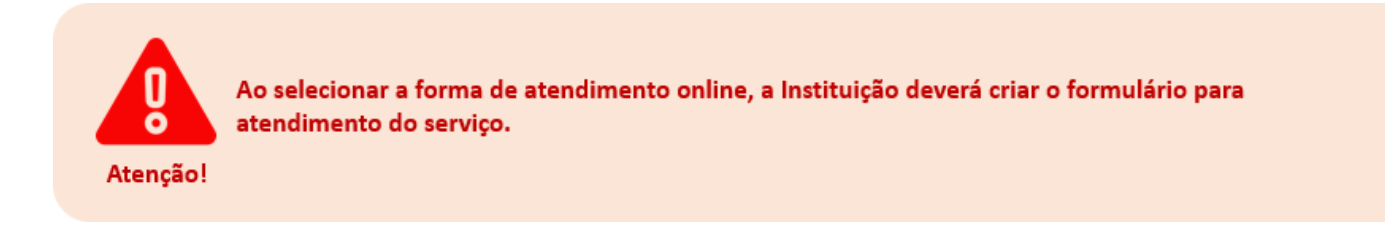

### CADASTRO DAS ETAPAS DO SERVIÇO

Passo 23: Nesta tela, você deverá cadastrar as "Etapas".

As etapas se referem ao passo a passo pelo qual o pedido irá passar durante a prestação do serviço pela organização ao cidadão.

| ② Painel             | Etapas                                        |                                                      |                               |
|----------------------|-----------------------------------------------|------------------------------------------------------|-------------------------------|
| ≔ Carta de Serviços  | "Etapas" se refere ao passo a passo pelo qual | o pedido irá passar durante a prestação do serviço p | pela organização ao servidor. |
| ■ Departamentos      |                                               |                                                      |                               |
| RELATÓRIO            | Dados Básicos                                 | Forma de atendimento                                 | 8<br>Etapas                   |
| AJUDA?               | A Nenhuma etapa ativa cadastrad               | da!                                                  |                               |
| Sugestão de melhoria | A disisten Many France                        |                                                      |                               |
| ₿ Reportar bug       | Aucional Nova Etapa                           |                                                      |                               |

Para iniciar o cadastro é necessário clicar no botão "Adicionar Nova Etapa".

Após isso, você será direcionado para a próxima tela.

Passo 24: Nesta tela, você deverá preencher os campos de "Editar Etapa". Campo Nome

da Etapa: Deverá ser descrito o nome da etapa do serviço.

Exemplo: Análise de Documentos

Campo Requisitos/Documentação Necessária:

Exemplo: Registro Geral - RG e Cadastro de Pessoas Física - CPF.

Editar Etapa

Etapas
Nome da Etapa
Descrição
Requisitos / Documentação Necessária

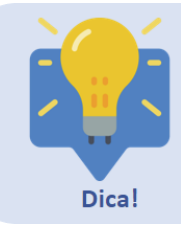

O "nome da etapa" deve ser claro e objetivo e que indique intuitivamente o que é o serviço. Se o serviço tem mais de uma etapa, certifique-se de colocá-las em ordem cronológica, para não confundir o cidadão que solicita o serviço.

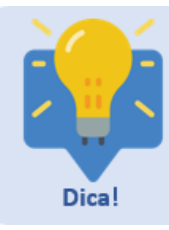

Campo "Descrição": Deverá ser descrito o que ocorre nesta etapa do serviço. Evidenciando quem realiza a etapa. Ex.: O cidadão solicitará o acesso ao palácio Rio Madeira como visitante para conhecer as dependências do edifício.

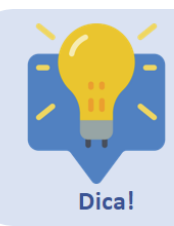

Descreva o serviço de forma concisa e objetiva, para não confundir o cidadão. Coloque na descrição da etapa somente as informações pertinentes àquela etapa, visto que o cidadão que utilizar o serviço saberá quais ações ocorre nesta etapa.

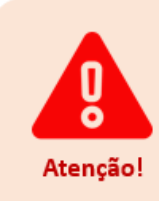

Na hipótese de ser necessário adicionar siglas no descrição da etapa é necessário discriminar a sigla e posteriormente o seu significado. Ex.: Permissão Para Dirigir - PPD.

Não inserir link de atendimento externo na descrição da etapa, o link é inserido somente no campo "Link para atendimento externo".

Atenção!

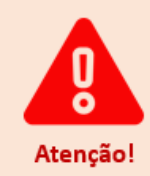

No campo "requisitos/documentação necessária", deverá descrever o nome por extenso e depois colocar a sigla do documento. Ex.: Registro Geral - RG

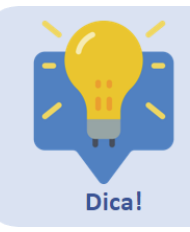

No campo "requisitos/documentação necessária" descreva somente informações pertinentes àquela etapa. Caso não possua, colocar "Nenhum".

Passo 25: Nesta tela, deverá ser selecionado o campo:

**Estimativa de prazo de atendimento:** Deverá ser preenchido a informação do prazo para a realização da etapa do serviço.

Após preencher o campo supracitado, clique no botão "Salvar".

Estimativa de prazo de atendimento

| Até | Tempo |   |
|-----|-------|---|
|     | Dia   | ~ |
|     |       |   |

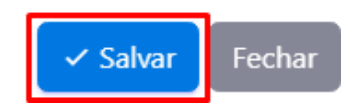

**Passo 26:** Após ser cadastrado todas as etapas do serviço, caso seja necessário desativar uma das etapas, basta clicar no botão **"Desativar"**, no canto superior direito, conforme destacado.

Caso seja necessário alterar a ordem, poderá estar arrastando ou clicando nas setas que estão ao lado esquerdo da etapa.

| Etapas Ativas<br>Para alterar a ordem clique e arraste. |                | , |
|---------------------------------------------------------|----------------|---|
| Solicitação                                             | ©<br>Desativar | 2 |
| Recebimento da solicitação                              | ©<br>Desativar | 2 |
| Adicionar Nova Etapa 🗸 Concluir                         |                |   |

**Passo 27:** Para realizar alterações ou adicionar informações as etapas cadastradas, basta clicar no ícone destacado no canto superior a direita.

| Etopos Ativos<br>Para alterar a ordem clique e arrate.   |                |  |
|----------------------------------------------------------|----------------|--|
| Solicitação                                              | ©<br>Desativar |  |
| <ul> <li>Recebimento da solicitação</li> <li></li> </ul> | ©<br>Desativar |  |
| Adicionar Nova Etapa                                     |                |  |

**Passo 28:** Após adicionar todas as etapas referente ao serviço, basta clicar no botão **"Concluir"** para prosseguir com o cadastro.

Após isso, você será direcionado para a próxima etapa.

| Etopos Ativos<br>Para alterar a ordem clique e arrate. |           |
|--------------------------------------------------------|-----------|
| Solicitação                                            | Desativar |
| Recebimento da solicitação                             | Desativar |
| Adicionar Nova Etapa                                   |           |

# CADASTRO DO FORMULÁRIO DO SERVIÇO ONLINE

Passo 29: Nesta tela, "Detalhes do Serviço", você deverá clicar no ícone "+ Criar Formulário".

| 📩 ALPHA                | ≡                       |                                                                           |  |
|------------------------|-------------------------|---------------------------------------------------------------------------|--|
| @ Painel               | Detalhes do Serviço     |                                                                           |  |
| ≔ Carta de Serviços    |                         |                                                                           |  |
| 📼 Departamentos        | ← Voltar                |                                                                           |  |
| AJUDA?                 | Informações sobre o sei | viço                                                                      |  |
| 🖄 Sugestão de melhoria | Informações Gerais      | Nome do Serviço<br>Solicitação de acesso ao palácio Rio Madeira           |  |
| ö Reportar bug         | Formas de Atendimento   | Descrição<br>Solicitação de acesso as dependências do palácio Rio Madeira |  |
| & Manual               | Etapas do Processo 👻    | Previsão legal                                                            |  |

Passo 30: Nesta tela, deverá ser preenchido os campos:

Item 1 - Campo **Dados Pessoais:** São dados que o governo possui do cidadão, para que o governo não necessite solicitar o mesmo documento várias vezes.

Item 2 - Campo Nova Pergunta: São dados que não possui no item 1.

| Serviço                                                                                                    |                                  |
|----------------------------------------------------------------------------------------------------|----------------------------------|
| Título<br>Solicitação de acesso ao palácio Rio Madeira<br>Descrição<br>Solicitação de acesso as dependências do palácio Rio Madeira |                                  |
|                                                                                                    | + Nova Pergunta + Dados Pessoais |
| Perguntas                                                                                                    |                                  |
| Ainda não existem perguntas neste formulário.<br>+ Nova Pergunta                                                                    |                                  |

Após clicar na opção "+Nova Pergunta", abrirá a tela seguinte para descrever o esclarecimento de dúvidas e informações.

**Passo 31:** Para o formulário do serviço, deverá ser acrescentado o campo **"Dados Pessoais"**, que é agregado para evitar a repetição de solicitações de documentos diversos para a realização do serviço.

| Serviço                                                                                                    |                 |                  |
|----------------------------------------------------------------------------------------------------|-----------------|------------------|
| Titulo<br>Solicitação de acesso ao palácio Rio Madeira<br>Descrição<br>Solicitação de acesso as dependências do palácio Rio Madeira |                 |                  |
|                                                                                                    | + Nova Pergunta | + Dados Pessoais |
| Perguntas                                                                                                    |                 |                  |
| Airda não existem perguntas neste formulário.<br>+ Nova Pergunta                                                                    |                 |                  |

**Passo 32:** Ao clicar em "**Dados Pessoais**", será redirecionado para uma tela com várias opções de dados que podem ser adicionados no formulário, sendo elas: Dados básicos, endereço, contato, filiação, dependentes, escolaridade, dados bancários, documentos.

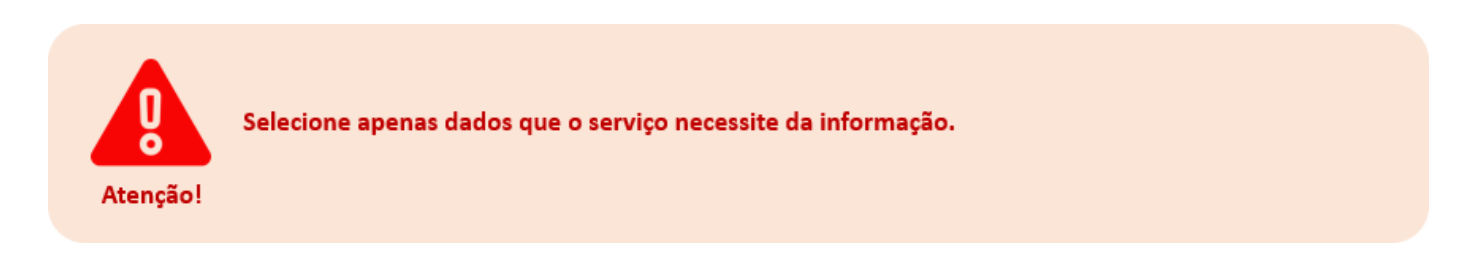

Passo 33: Nesta tela, preencha os "Dados Básicos":

| 📩 ALPHA                                             | =                                                                                                    |
|-----------------------------------------------------|----------------------------------------------------------------------------------------------------|
| ② Painel                                            | - Voitar                                                                                                    |
| ≔ Carta de Serviços                                 | Selecionar os Dados Pessoais para o serviço - Solicitação de acesso ao palácio Rio Madeira                  |
| ➡ Departamentos<br>AJUDA?<br>☑ Sugestão de melhoria | Dados Básicos Endereço Contato Filiação Dependentes Escolaridade Dados Bancários Documentos Dados Básicos   |
| e Reportar bug                                      | <ul> <li>Nome</li> <li>Cpf</li> <li>Comprovante do Cpf</li> <li>Data de Nascimento</li> <li>Foto</li> </ul> |
|                                                     | Característica  Sexo Estado Civil Conjuge Comprovante de Estado Civil Tipo Sanguíneo Raça PCD               |
|                                                     | Naturalidade<br>Tipo de Nacionalidade<br>Nacionalidade<br>País<br>Estado<br>Data de Entrada no País         |

Observação: As marcações acima são meramente ilustrativas, portanto o responsável pelo cadastro deverá selecionar os campos que forem necessários para a realização do serviço.

Passo 34: Nesta tela, selecione os dados básicos de "Endereço":

| 📩 АЦРНА                          |                                                                                          |            |
|----------------------------------|------------------------------------------------------------------------------------------|------------|
| ② Painel                         |                                                                                          |            |
| ≡ Carta de Serviços              | Selecionar os Dados Pessoais para o serviço - Solicitação de acesso ao palácio Rio Madei | ra         |
| ㄹ Departamentos                  | Dadas Pásias Endarson Contato Ellipeão Depandentos Escolaridado Dadas Panticias          | Decumenter |
| AJUDA?<br>🖄 Sugestão de melhoria | Endereço                                                                                 | Documentos |
| ₿ Reportar bug                   | Endereço     Comprovante do Endereço                                                     |            |
| Manual                           |                                                                                          |            |
|                                  | Salvar                                                                                   |            |

Observação: As marcações nos campos abaixo são meramente ilustrativas, portanto o responsável pelo cadastro deverá selecionar os campos que forem necessários para a realização do serviço.

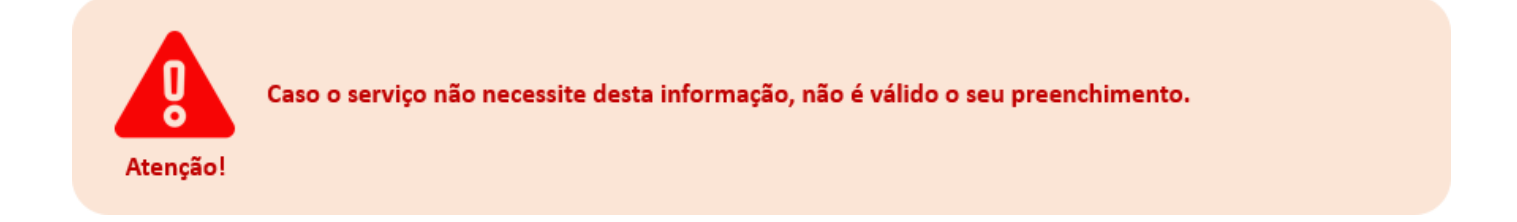

Passo 35: Aqui, selecione os dados básicos de "Contato":

| 📩 ALPHA                | ≡                                                                                           |
|------------------------|---------------------------------------------------------------------------------------------|
| ② Painel               | ← Voltar                                                                                    |
| ≔ Carta de Serviços    | Selecionar os Dados Pessoais para o serviço - Solicitação de acesso ao palácio Rio Madeira  |
| 🖼 Departamentos        |                                                                                             |
|                        | Dados Básicos Endereço Contato Filiação Dependentes Escolaridade Dados Bancários Documentos |
| AJULA?                 | Contato                                                                                     |
| 🗵 Sugestão de melhoria |                                                                                             |
| Reportar bug           |                                                                                             |
| 🖞 Manual               | E-mail                                                                                      |

Passo 36: Nesta tela, preencha o campo "Filiação":

| 📩 ALPHA                | ≡                                                                                           |
|------------------------|---------------------------------------------------------------------------------------------|
| ② Painel               | ✓ Voltar                                                                                    |
| ≡ Carta de Serviços    | Selecionar os Dados Pessoais para o serviço - Solicitação de acesso ao palácio Rio Madeira  |
| ඏ Departamentos        | Dados Básicos Endereço Contato Filiação Dependentes Escolaridade Dados Bancários Documentos |
| AJUDA?                 | Filiação                                                                                    |
| 🛽 Sugestão de melhoria | r maşao                                                                                     |
| Reportar bug           | ☐ Filiação                                                                                  |
| 🖞 Manual               |                                                                                             |

Passo 37: Nesta tela, poderá preencher o campo "Dependentes":

| 📩 ALPHA              | ≡                                                                                           |
|----------------------|---------------------------------------------------------------------------------------------|
| ② Painel             | ✓ Voltar                                                                                    |
| ≔ Carta de Serviços  | Selecionar os Dados Pessoais para o serviço - Solicitação de acesso ao palácio Rio Madeira  |
| 層 Departamentos      | Dados Básicos Endereço Contato Filiação Dependentes Escolaridade Dados Bancários Documentos |
| Sugestão de melhoria | Dependentes                                                                                 |
| Reportar bug         | Dependentes                                                                                 |

Passo 38: Nesta tela, poderá selecionar os dados básicos de "Escolaridade":

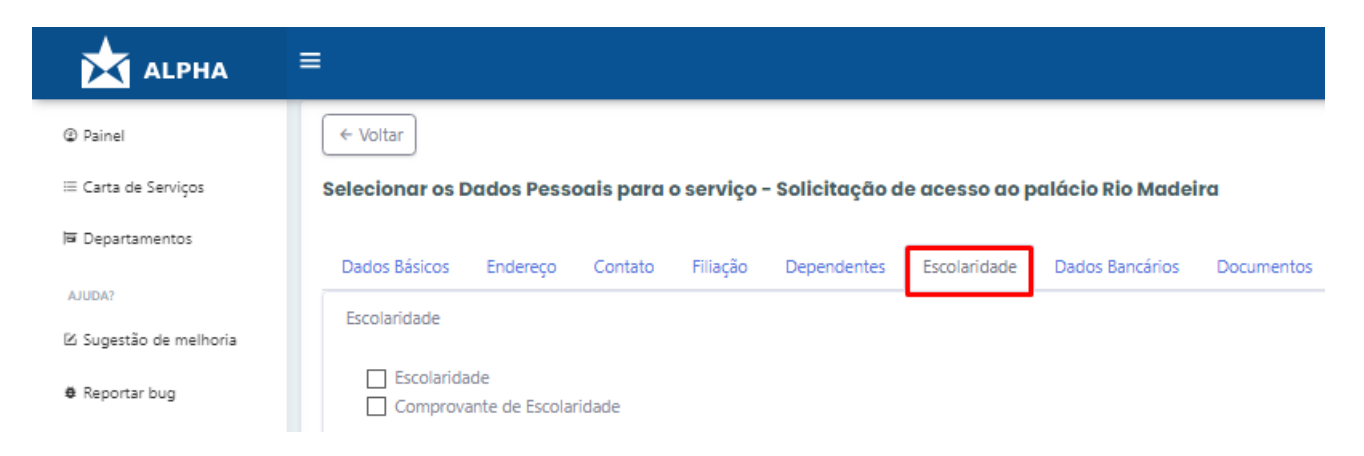

Passo 39: Nesta tela, poderá preencher o campo "Dados Bancários":

| 📩 ALPHA                | ≡                                                                                           |
|------------------------|---------------------------------------------------------------------------------------------|
| ② Painel               | ✓ Voltar                                                                                    |
| ≔ Carta de Serviços    | Selecionar os Dados Pessoais para o serviço - Solicitação de acesso ao palácio Rio Madeira  |
| 🖻 Departamentos        | Dados Básicos Endereço Contato Filiação Dependentes Escolaridade Dados Bancários Documentos |
| AJUDA?                 | Dados Bancários                                                                             |
| 🗵 Sugestão de melhoria |                                                                                             |
| ₿ Reportar bug         | Conta Bancária                                                                              |
| Manual                 |                                                                                             |

Passo 40: Nesta tela, poderá selecionar os dados básicos de "Documentos":

| 📩 ALPHA                | =                                                                                                 |
|------------------------|---------------------------------------------------------------------------------------------------|
| ② Painel               | ✓ Voltar                                                                                          |
| ≔ Carta de Serviços    | Selecionar os Dados Pessoais para o serviço - Solicitação de acesso ao palácio Rio Madeira        |
| 層 Departamentos        | Dador Báricos Forderaro Contato Elliarão Denendenter Escolaridade Dador Bancários Documentos      |
| AJUDA?                 | Daus balcus Lindeleçu Cultatu Tillação Dependentes Escularidade Daus balculos balculos documentos |
| 🗵 Sugestão de melhoria | Documentos                                                                                        |
| Reportar bug           | RG                                                                                                |
| 🖸 Manual               | Comprovante do Título de Eleitor  ISZASEP                                                         |
|                        | Comprovante do PIS/PASEP                                                                          |
|                        | Reservista     Comprovante da Reservista                                                          |
|                        |                                                                                                   |
|                        | Salvar                                                                                            |

Após preencher os campos supracitados, clique no botão "Salvar".

**Passo 41:** Caso o formulário necessite de dados além do que possui no passo a passo anterior, selecione a opção "+ **Nova Pergunta**".

| Serviço                                                                                                    |                   |                  |
|----------------------------------------------------------------------------------------------------|-------------------|------------------|
| Teulo<br>Solicitação de acesso ao palácio Rio Madeira<br>Dexorição<br>Solicitação de acesso as dependências do palácio Rio Madeira |                   |                  |
|                                                                                                    | + Nova Pergunta + | · Dados Pessoais |
| Perguntas                                                                                                    |                   |                  |
| Ainda não existem perguntas neste formulário.<br>+ Nova Pergunta                                                                   |                   |                  |

Passo 42: Nesta tela, "Criar Pergunta", deverá ser preenchido os campos: Campo ''Texto

da Pergunta": É a pergunta de como deve exibir no formulário. Exemplo 1: Anexe sua

certidão de nascimento.

Exemplo 2: Número do código único da conta de energia.

| ir Pergunta     |
|-----------------|
|                 |
| ) da pergunta * |
|                 |
|                 |

Passo 43: Nesta tela, "Tipo de Pergunta", deverá ser preenchido o campo:

Tipo de Pergunta: Deverá ser selecionado dentre as opções, o tipo que melhor se adequa a pergunta.

| C | Tipo de pergunta * |    |
|---|--------------------|----|
|   | Selecione          | \$ |
|   | Selecione          |    |
|   | Numérica           |    |
|   | Seleção Múltipla   |    |
|   | Discursiva         |    |
|   | Múltipla Escolha   |    |
|   | Anexo              |    |
|   | Selecione          | \$ |

Passo 44: Neste campo, selecione se a pergunta é "Opcional" ou não.

| C | )pcional *       |
|---|------------------|
| l | Selecione        |
| ſ | Selecione<br>Sim |
|   | Não              |

Passo 45: Neste campo, selecione a opção que se adequa às normas da Lei Geral de Proteção de Dados.

\* I - DADO PESSOAL: informação relacionada a pessoa natural identificada ou identificável;

\*II - DADO PESSOAL SENSÍVEL: dado pessoal sobre origem racial ou étnica, convicção religiosa, opinião política, filiação a sindicato ou a organização de caráter religioso, filosófico ou político, dado referente à saúde ou à vida sexual, dado genético ou biométrico, quando vinculado a uma pessoa natural.

| ſ | ïpo de dado da Lgpd * 🚱  |
|---|--------------------------|
|   | Selecione                |
|   | Selecione                |
|   | Dados Pessoais           |
|   | Dados Pessoais sensíveis |
| l | Não se Aplica            |

Passo 46: Ao final, clique no botão "Salvar".

| Tipo de dado da Lgpd * 🕑 |          |  |  |  |  |
|--------------------------|----------|--|--|--|--|
| Dados Pessoais           |          |  |  |  |  |
| ← Voltar                 | ✓ Salvar |  |  |  |  |

**Passo 47:** Nesta tela, irão aparecer todas as informações adicionadas durante o cadastro do formulário. E poderá estar excluindo se for necessário.

Clique no botão "Excluir".

| Perguntas              |        |                     |          |                |                     |         |
|------------------------|--------|---------------------|----------|----------------|---------------------|---------|
| Pergunta               | Opções | Tipo                | Opcional | Dados Pessoais | LGPD - Tipo de Dado |         |
| Certidão de nascimento |        | numerica            | Não      | Não            | Dados Pessoais      | Excluir |
| Nome                   |        | texto               | Não      | Sim            | Dados Pessoais      | Excluir |
| Cpf                    |        | cpf                 | Não      | Sim            | Dados Pessoais      | Excluir |
| Estado Civil           |        | estadoCivil         | Não      | Sim            | Dados Pessoais      | Excluir |
| Tipo de Nacionalidade  |        | tipoDeNacionalidade | Não      | Sim            | Dados Pessoais      | Excluir |
|                        |        |                     |          |                |                     |         |

Após realizar as alterações no formulário, clique no botão "Voltar".

| ← Voltar                        |                         |                         |          |                |                          |                                  |
|---------------------------------|-------------------------|-------------------------|----------|----------------|--------------------------|----------------------------------|
| Serviço                         |                         |                         |          |                |                          |                                  |
| Título<br>Solicitação de acesso | ao palácio rio madeira. |                         |          |                |                          |                                  |
| O cidadão solicitará a          | cesso nas dependências  | do palácio rio madeira. |          |                |                          |                                  |
|                                 |                         |                         |          |                |                          | + Nova Pergunta + Dados Pessoais |
| Perguntas                       |                         |                         |          |                |                          |                                  |
| Pergunta                        | Opções                  | Тіро                    | Opcional | Dados Pessoais | LGPD - Tipo de Dado      |                                  |
| CPF                             |                         | numerica                | Não      | Não            | Dados Pessoais sensíveis | Excluir                          |
| RG                              |                         | numerica                | Não      | Não            | Dados Pessoais           | Excluir                          |
| Estado Civil                    |                         | discursiva              | Não      | Não            | Dados Pessoais sensíveis | Excluir                          |
|                                 |                         |                         |          |                |                          |                                  |

# PUBLICAÇÃO DO SERVIÇO

**Passo 48:** Nesta tela, você deverá clicar no botão **"Publicar"**, para confirmar a publicação dos serviços cadastrados.

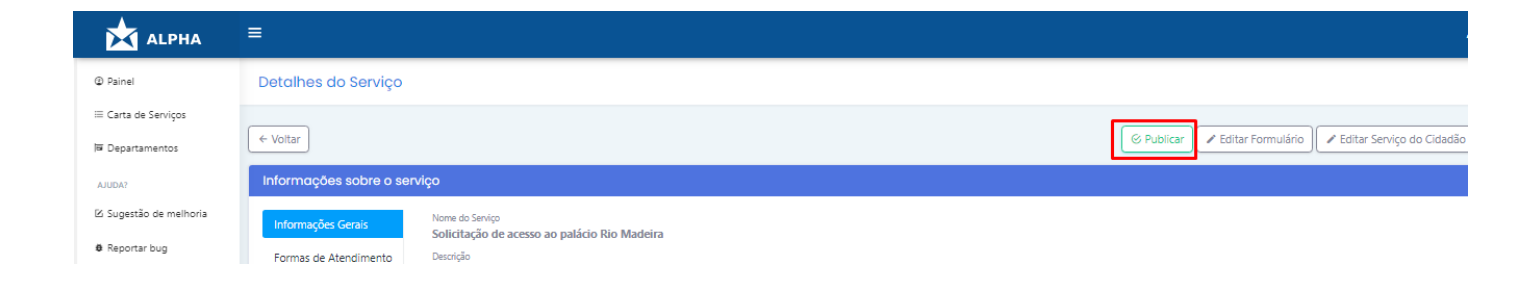

Passo 49: Após isso, confirme a publicação dos serviços cadastrados.

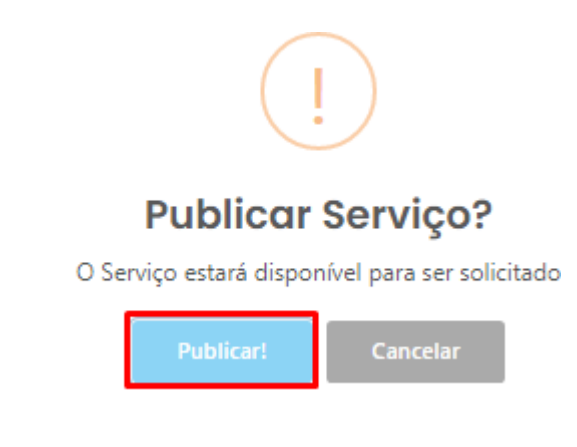

Observação: Após clicar na opção publicar, o serviço ficará disponível para que o cidadão realize a solicitação do serviço.

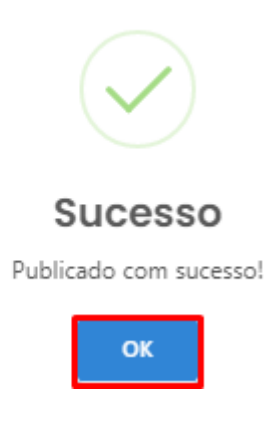

Passo 50: Nesta tela, irá aparecer a mensagem de Sucesso, confirmando a publicação do serviço.

Para confirmar e finalizar, clique no botão "OK".

# DESPUBLICAÇÃO DO SERVIÇO

**Passo 51:** Caso o gestor de serviços necessite desativar ou alterar o serviço já publicado, deverá selecionar o campo "**Despublicar**".

| Detalhes do Serviço         |                                                                                   |               |  |  |  |  |  |
|-----------------------------|-----------------------------------------------------------------------------------|---------------|--|--|--|--|--|
| ← Voltar                    |                                                                                   | 🖉 Despublicar |  |  |  |  |  |
| Informações sobre o serviço |                                                                                   |               |  |  |  |  |  |
| Informações Gerais          | Nome do Serviço<br><b>Solicitação de acesso ao palácio rio madeira.</b>           |               |  |  |  |  |  |
| Formas de Atendimento       | Descrição<br>O cidadão solicitará acesso nas dependências do palácio rio madeira. |               |  |  |  |  |  |

Passo 52: Para confirmar a despublicação do serviço, selecione "Despublicar".

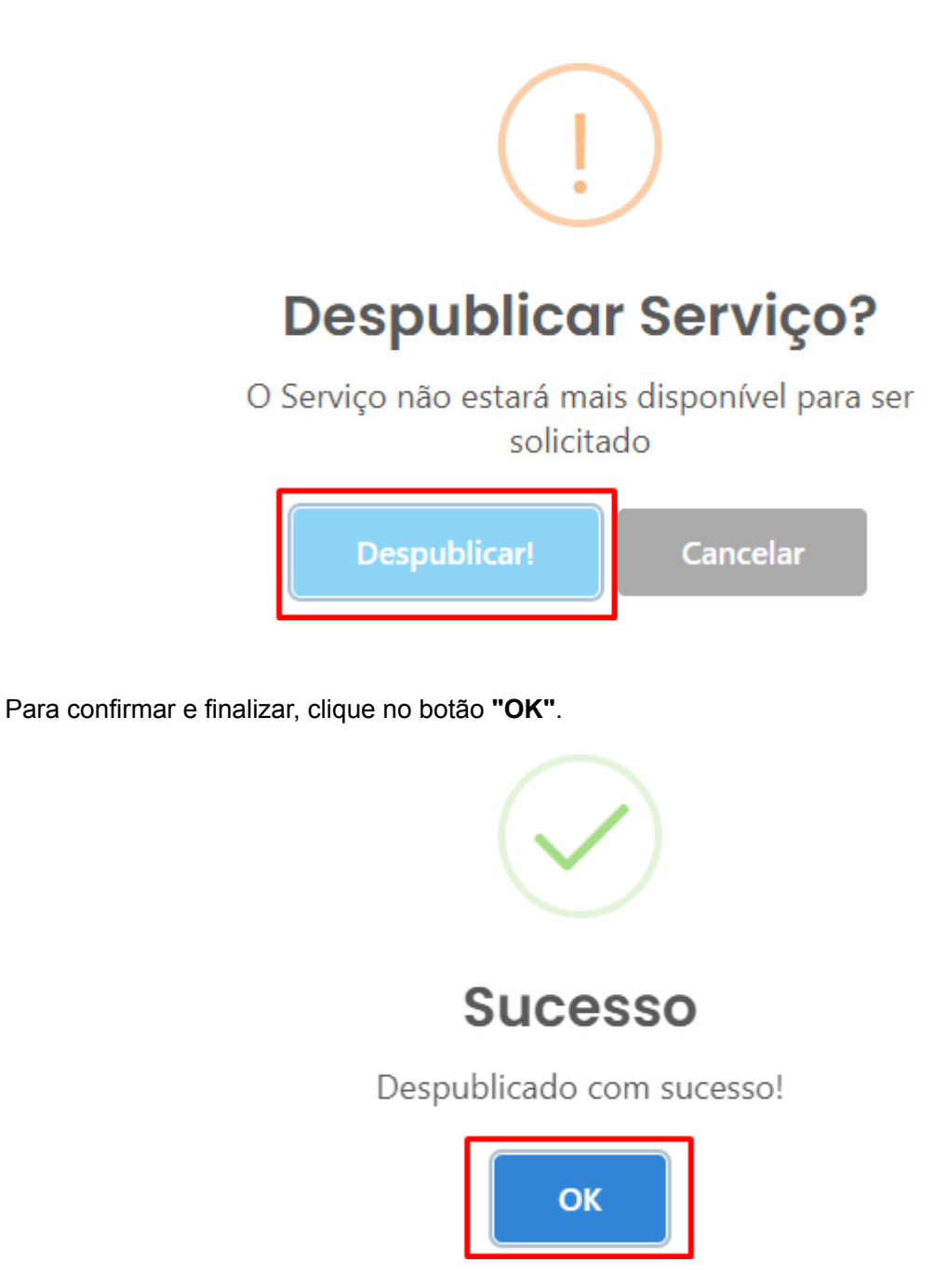

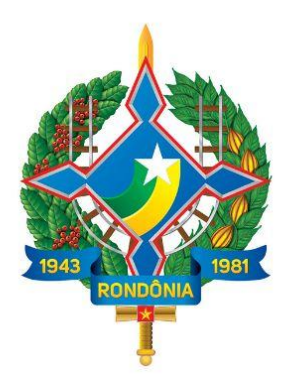

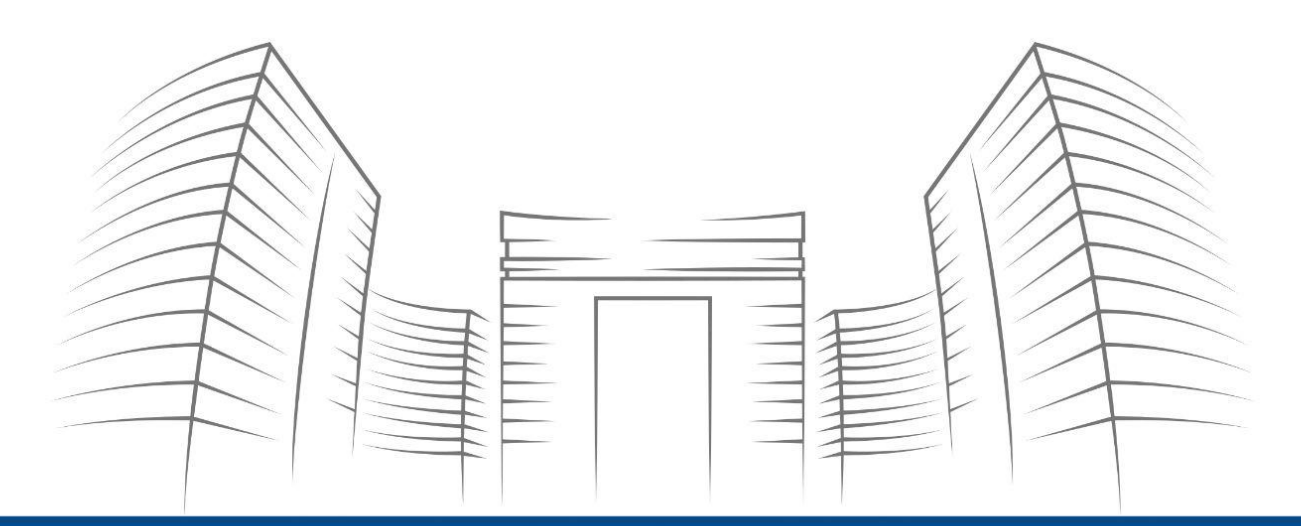

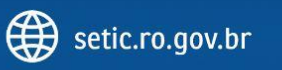

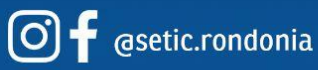

**Telefone:** 69 3212 9541 **Endereço:** Av. Farquar, 2986 - Bairro Pedrinhas Palácio Rio Madeira, Edifício Rio Cautário - 6º Andar Porto Velho, RO - CEP 76801470